# Wechsel von VR-SecureGo zu VR-SecureGoPlus

## Aktivierung der "VR-SecureGoPlus-App" mit aktiver "VR-SecureGo-App"

### Installation der VR-SecureGoPlus-App

 Installieren Sie die VR-SecureGoPlus-App auf Ihrem Smartphone. Sie erhalten die App sowohl im Apple App Store als auch im Google Play Store.

### Aktivieren Sie die VR-SecureGoPlus-App

- 2. Starten Sie die App und legen Sie einen individuellen **Freigabe-Code** fest. Mit dem Code können Sie künftig Transaktionen freigeben bzw. die TANs abrufen.
- Wählen Sie nun im Menü "Bankverbindung" und starten Sie den Übernahmeprozess "Aus VR-SecureGo übernehmen".

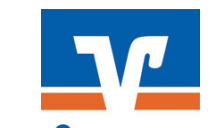

SecureGo plus

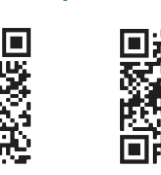

Jetzt OR-Code scannen und

VR SecureGo plus installieren.

iOS

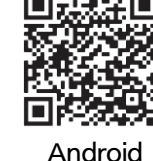

#### Wichtige Hinweise:

- Die App kann für Ihren Online-Zugang auf bis zu drei Endgeräten installiert werden.
- Wir empfehlen die Aktivierung von Push-Nachrichten für diese App.

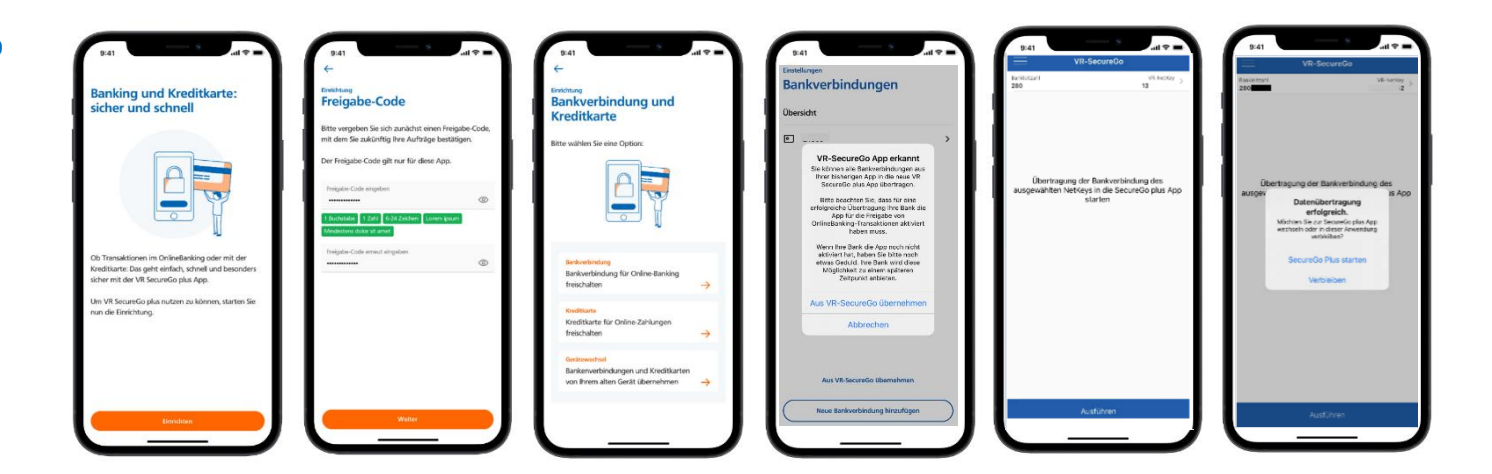

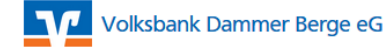